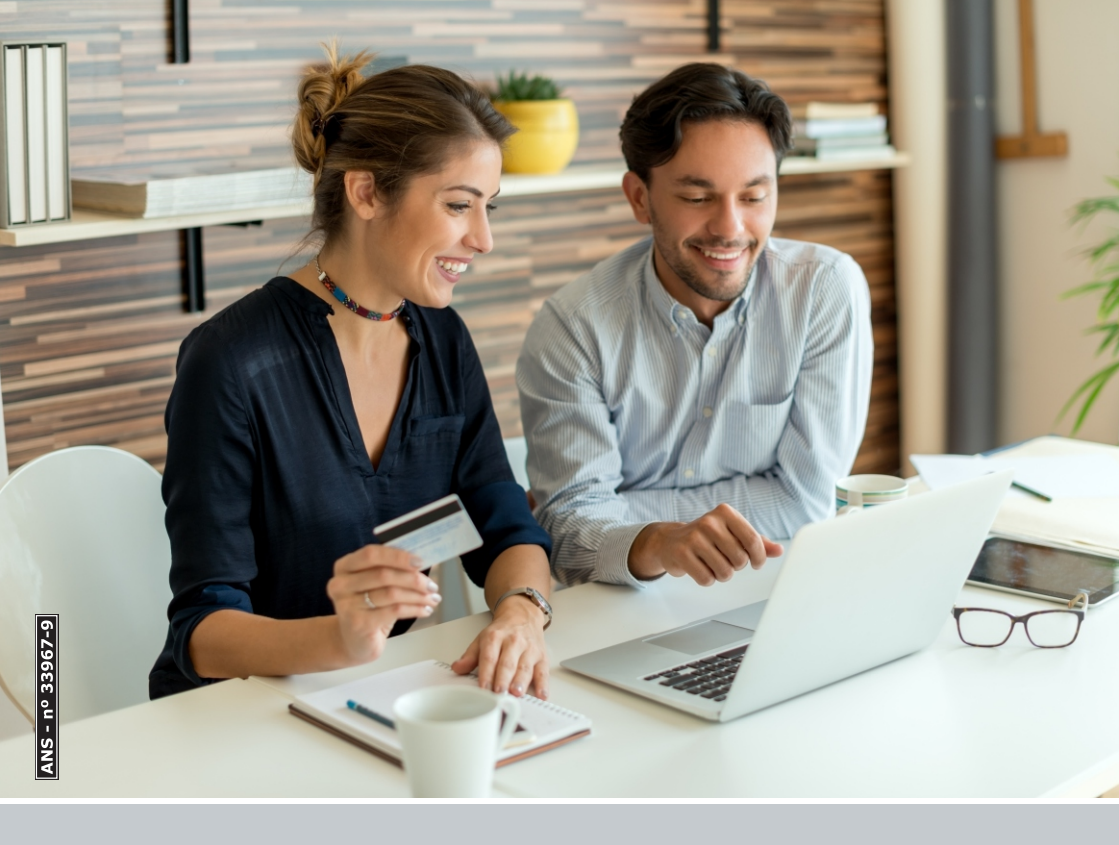

## Acesso Rápido ao Guia Médico de Intercâmbio

CUIDAR DE VOCÊ. ESSE É O PLANO

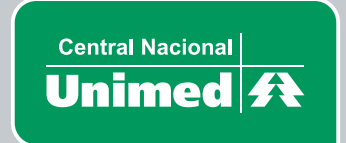

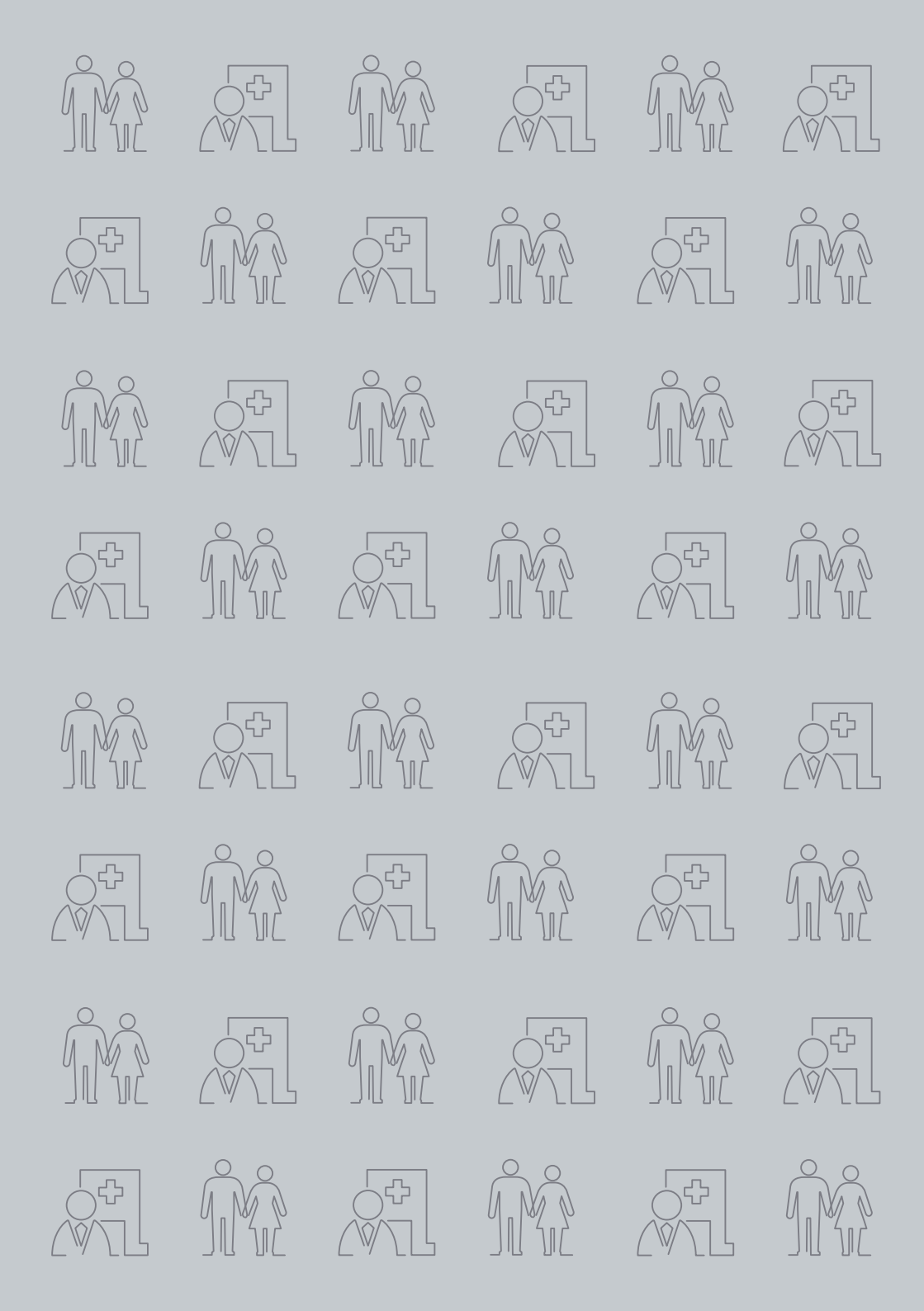

## Índice

| Canal do Beneficiário On-line | 4 |
|-------------------------------|---|
| Guia Médico Eletrônico        | 5 |
| Resultado da Pesquisa         | 8 |

## Conheça aqui o passo a passo para acessar o Portal de Serviços On-Line do Beneficiário

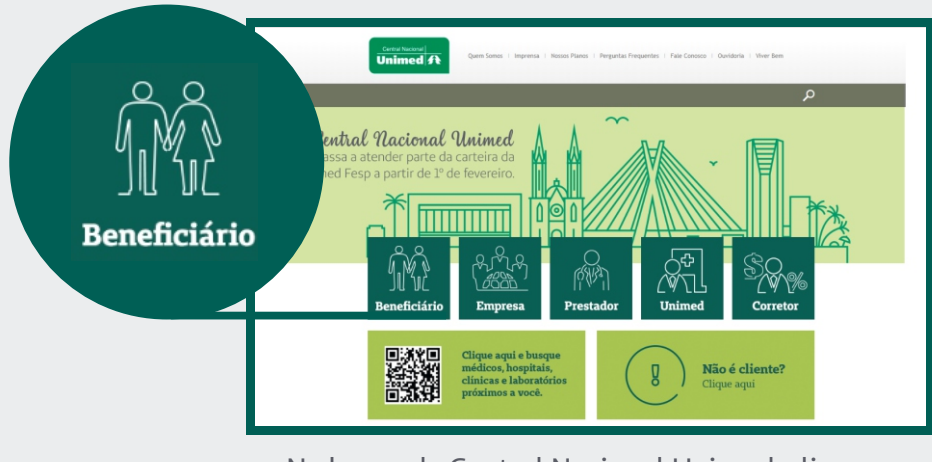

 Na home da Central Nacional Unimed, clique no ícone <u>Beneficiário</u>;

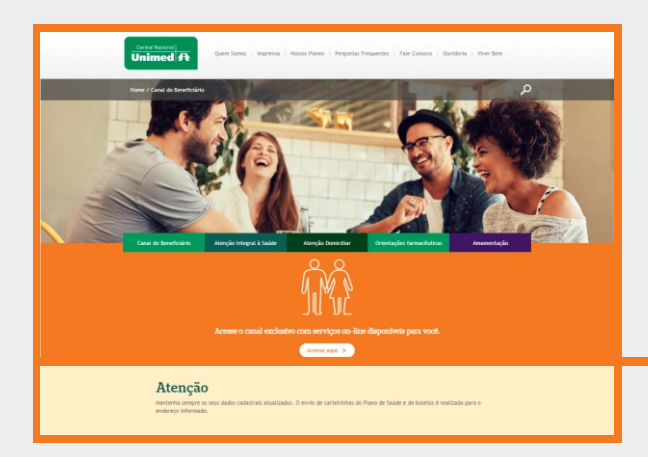

Na página seguinte, utilize o botão <u>Acesse</u> <u>aqui</u> para ser direcionado até o Portal de Serviços On-Line do Beneficiário;

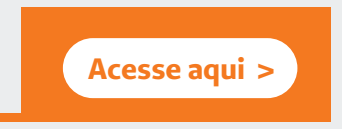

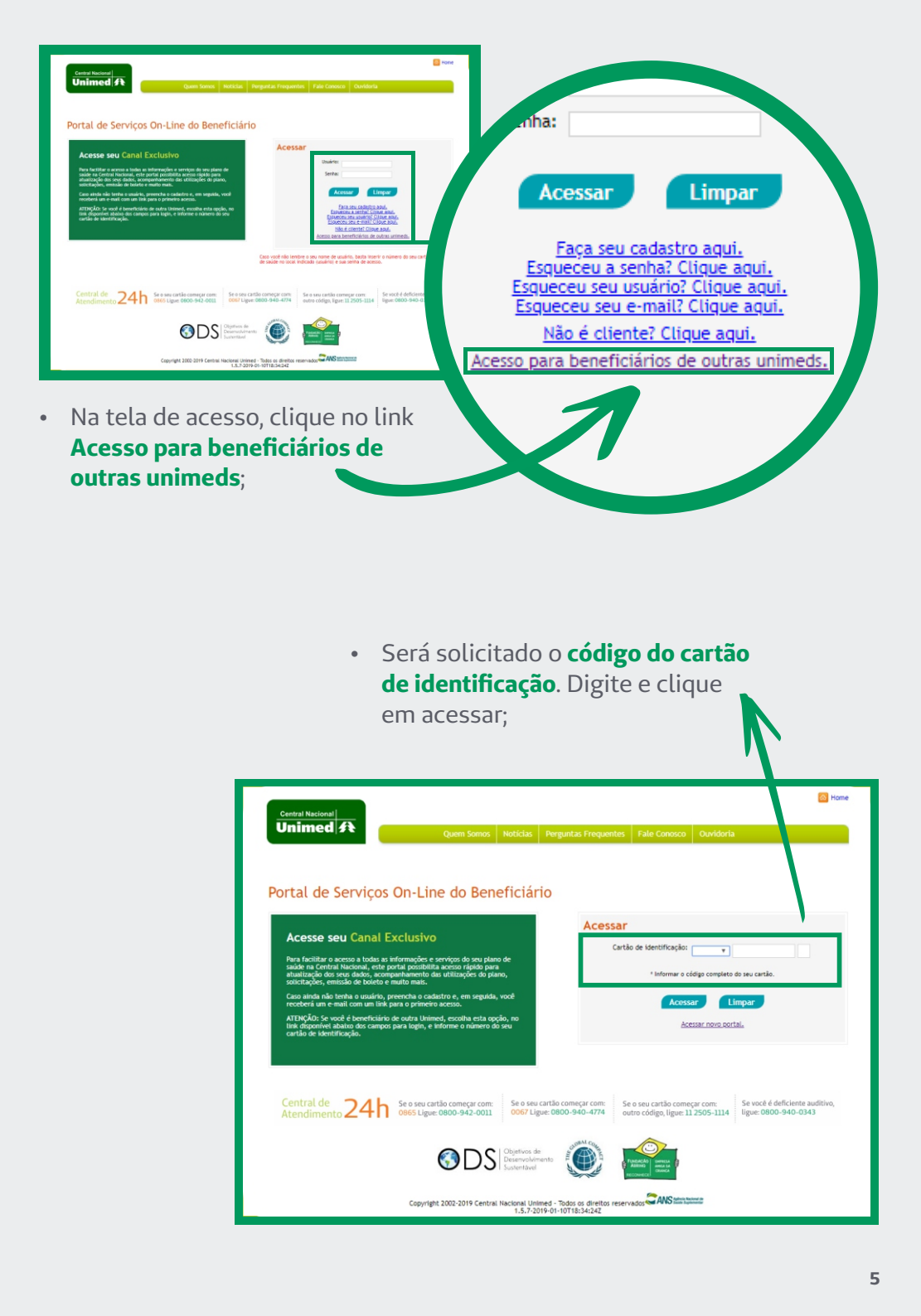

 Acesse a opção de Guia Médico Eletrônico.
 Este guia permite procurar médicos, clínicas, laboratórios, hospitais e parceiros comerciais das Unimeds mais próximas;

| Central Nacional             |                                                                                                    | 🚳 Sair |
|------------------------------|----------------------------------------------------------------------------------------------------|--------|
| Unimed A Seja bem-vindo(a) ! |                                                                                                    |        |
|                              | Portal de Serviços On-Line do Beneficiário<br>Abatio é posivei vitualitar os serviços disponietis para você,<br>Pasie o moute sobre a imagem para obter malores informações.                                         |        |
|                              | Le, Co                                                                                                    | Þ      |
| Le.                          | Se o sej carbo consegar com:<br>Se o sej carbo consegar com:<br>outro código, ligue 11 2505-1114<br>ligue 0800-940-0143<br>M Nacional Melwed 1-25do os divetos reservador CANS Mantanate<br>1.3.7 2019-01-0116.14024 | ivo,   |

 Na tela seguinte, preencha os campos obrigatórios (com asterisco vermelho) para realizar a pesquisa desejada;

| Central Nacional                                                                                                    |
|----------------------------------------------------------------------------------------------------|
| Unimed A Menu Principal                                                                                                    |
| Guia Médico Filiais CNU                                                                                                    |
| *Rede<br>Baica *<br>"Top Prestador:                                                                                                    |
| Atende Urglinda / Emerglinda Nome Prestador:                                                                                                    |
| "Especialidade: v                                                                                                    |
| ·UF:     Cidade:     Bairro(b):       v     v     v                                                                                                    |
| Pesquitar Stabilituição Prestador Limpar      "Campos obrigatórios.     "Nevreado Cliente do Intercambalo, os acesso possibilita a identificação dos recursos credenciados     pela Central Nacional Unimed nas regiões de Sahador, Brasilia e São Paulo sem exceções. Para     informações de autors recursos de seu plano, bem como as exceções negociadas pela sua Unimed     favor entrar em contato com a sua Unimed. |
| Central de<br>Atendimento         Sea variantis começar com<br>osso Ligar: 0000-943-0001         Sea variantis começar com<br>osso Ligar: 0000-940-0147         Sea variantis começar com<br>extra código, ligar: 112/200-1114         Sea variantis<br>ligar: 0000-940-0147                                                                                                    |
| Copyright 2002-2019 Central Nacional Unimed - Todos os diveltos reservados 🖬 MS International 2.7.4-2019-01.01113/21-482                                                                                                    |

ę

| Atende Urgência / Em  Nome Prestador:      Especialidade:      UF: Cidade:      Pesquisar Substituição Prestador Limpar  *Campos obrigatórios.  **Prezado Cliente de Intercâmbio, o acesso possibilita a identificação dos recursos creden  obs Catrada Nacional Universition de Schuder Practition S Schuder and practico de Schuder Practition S Schuder Practition S S | *Tipo Prestador:                                                            |                                                     |                                            |
|----------------------------------------------------------------------------------------------------|-----------------------------------------------------------------------------|-----------------------------------------------------|--------------------------------------------|
| Nome Prestador:  *Especialidade:  *UF: Cidade:  Pesquisar Substituição Prestador Limpar  *Campos obrigatórios.  **Prezado Cliente de Intercâmbio, o acesso possibilita a identificação dos recursos creden                                                                                                    |                                                                             |                                                     | Atende Urgência / Emergê                   |
| *Especialidade:                                                                                                    | Nome Prestador:                                                             |                                                     |                                            |
| *Especialidade:<br>*UF: Cidade:<br>Pesquisar Substituição Prestador Limpar<br>*Campos obrigatórios.<br>**Prezado Cliente de Intercâmbio, o acesso possibilita a identificação dos recursos creden                                                                                                    |                                                                             |                                                     |                                            |
| *UF: Cidade: Bairro(s):<br>Pesquisar Substituição Prestador Limpar  *Campos obrigatórios.  **Prezado Cliente de Intercâmbio, o acesso possibilita a identificação dos recursos creden                                                                                                    | *Especialidade:                                                             |                                                     |                                            |
| Pesquisar Substituição Prestador Limpar     *Campos obrigatórios.     **Prezado Cliente de Intercâmbio, o acesso possibilita a identificação dos recursos creden     polo Catron Nacional Universition de presiden de Schuder Presidin o São Dudo com preseñence                                                                                                    | NUE. Cidader                                                                | Deirar (r)                                          |                                            |
| Pesquisar Substituição Prestador Limpar<br>*Campos obrigatórios.<br>**Prezado Cliente de Intercâmbio, o acesso possibilita a identificação dos recursos creden                                                                                                    | VF: Cluade:                                                                 | Bairro(s):                                          |                                            |
| Pesquisar         Substituição Prestador         Limpar           *Campos obrigatórios.         **Prezado Cliente de Intercâmbio, o acesso possibilita a identificação dos recursos creden                                                                                                    |                                                                             |                                                     |                                            |
|                                                                                                    |                                                                             |                                                     |                                            |
| *Campos obrigatórios.<br>**Prezado Cliente de Intercâmbio, o acesso possibilita a identificação dos recursos creden                                                                                                    |                                                                             |                                                     |                                            |
| **Prezado Cliente de Intercâmbio, o acesso possibilita a identificação dos recursos creden                                                                                                    | Pesquisar S                                                                 | ubstituição Prestador                               | Limpar                                     |
| polo Control Nacional Unimed par regiões de Colunder, Provilia o Cão Daulo com evenções                                                                                                    | Pesquisar S                                                                 | ubstituição Prestador                               | Limpar                                     |
| pera central Nacional Onimed has regioes de Salvador, prasina e Sao Paulo sem exceções.                                                                                                    | Pesquisar S<br>*Campos obrigatórios.<br>**Prezado Cliente de Intercâmbio, o | ubstituição Prestador<br>acesso possibilita a ident | Limpar<br>ificação dos recursos credenciad |

- Neste campo, escolha entre as opções de Rede Básica, Especial ou Master;
- No campo Tipo Prestador, selecione uma das opções apresentadas (Médico / Clínica, Laboratório, Hospital ou Pronto Socorro).
   Se a opção escolhida for Hospital, informe se atende ou não Urgência / Emergência;

3. Em Especialidade, escolha o hospital de sua preferência;

**4.** Após inserir o estado, cidade, bairro (se precisar) e região, clique na opção **Pesquisar**;

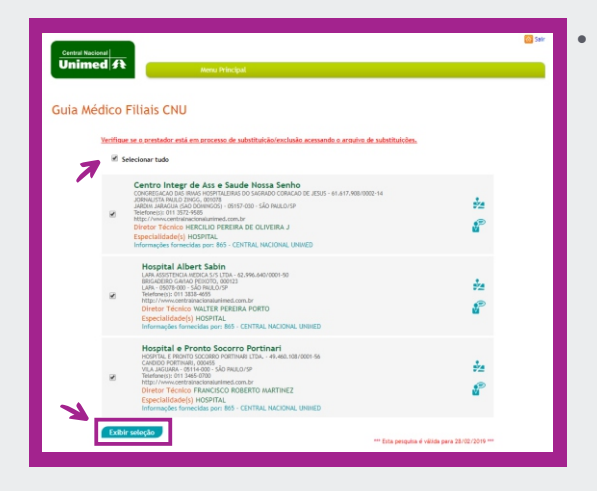

As informações pesquisadas aparecerão nesta tela. Caso queira que a informação seja enviada por e-mail, ative o botão **Selecionar tudo** e em seguida clique em **Exibir seleção**;

 Uma tela menor aparecerá. Insira o e-mail desejado no campo Enviar por e-mail e clique em Enviar. Se houver erro, uma mensagem será enviada.

| Centro Integr de<br>JORNALISTA PAULO ZINGO<br>JARDIM JARAGUA (SAO D<br>Telefone(s): 011 3572-951<br>Informações fornecida    | Ass e Saude Noss<br>6, 001078<br>20010(S) - 05157-030 - SÃO<br>15<br>5 por: 865 - CENTRAL NA | a Senho<br>) PAULO/SP<br>CIONAL UNIMED |                        |  |
|----------------------------------------------------------------------------------------------------|----------------------------------------------------------------------------------------------|----------------------------------------|------------------------|--|
| Hospital Albert 1<br>BRIGADEIRO GAVIAO PEIX<br>LAPA - 05078-000 - 5AO R<br>Telefone(s): 011 3838-46<br>Informações fornecida | Sabin<br>OTO, 000123<br>AULO/SP<br>55<br>5 por: 865 - CENTRAL NA                             | CIONAL UNIMED                          |                        |  |
| Hospital e Pront<br>CANDIDO PORTINARI, 000<br>VILA JAGUARA - 05114-00<br>Telefone(s): 011 3465-07<br>Informações fornecida   | o Socorro Portina<br>455<br>10 - SÃO PAULO/SP<br>30<br>8 por: 865 - CENTRAL NA               | ri<br>Cional Unimed                    |                        |  |
|                                                                                                    |                                                                                              | *** Esta pesquisa é váli               | da para 28/02/2019 *** |  |
| Enviar por<br>e-mail:                                                                                                    |                                                                                              |                                        | Enviar                 |  |
| e-mail:                                                                                                    | _                                                                                            | _                                      |                        |  |

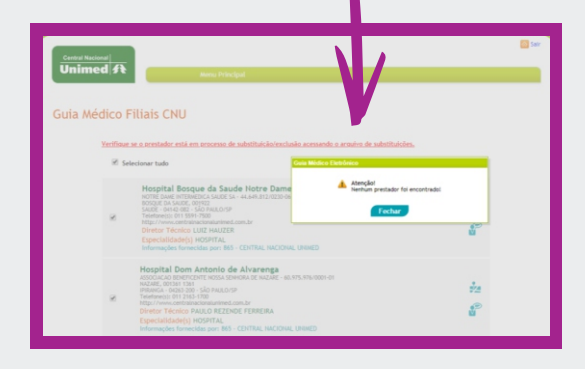

• Em caso de dúvidas, entre em contato com a equipe de Relacionamento com a Rede Indireta:

relacionamento.socias@centralnacionalunimed.com.br.

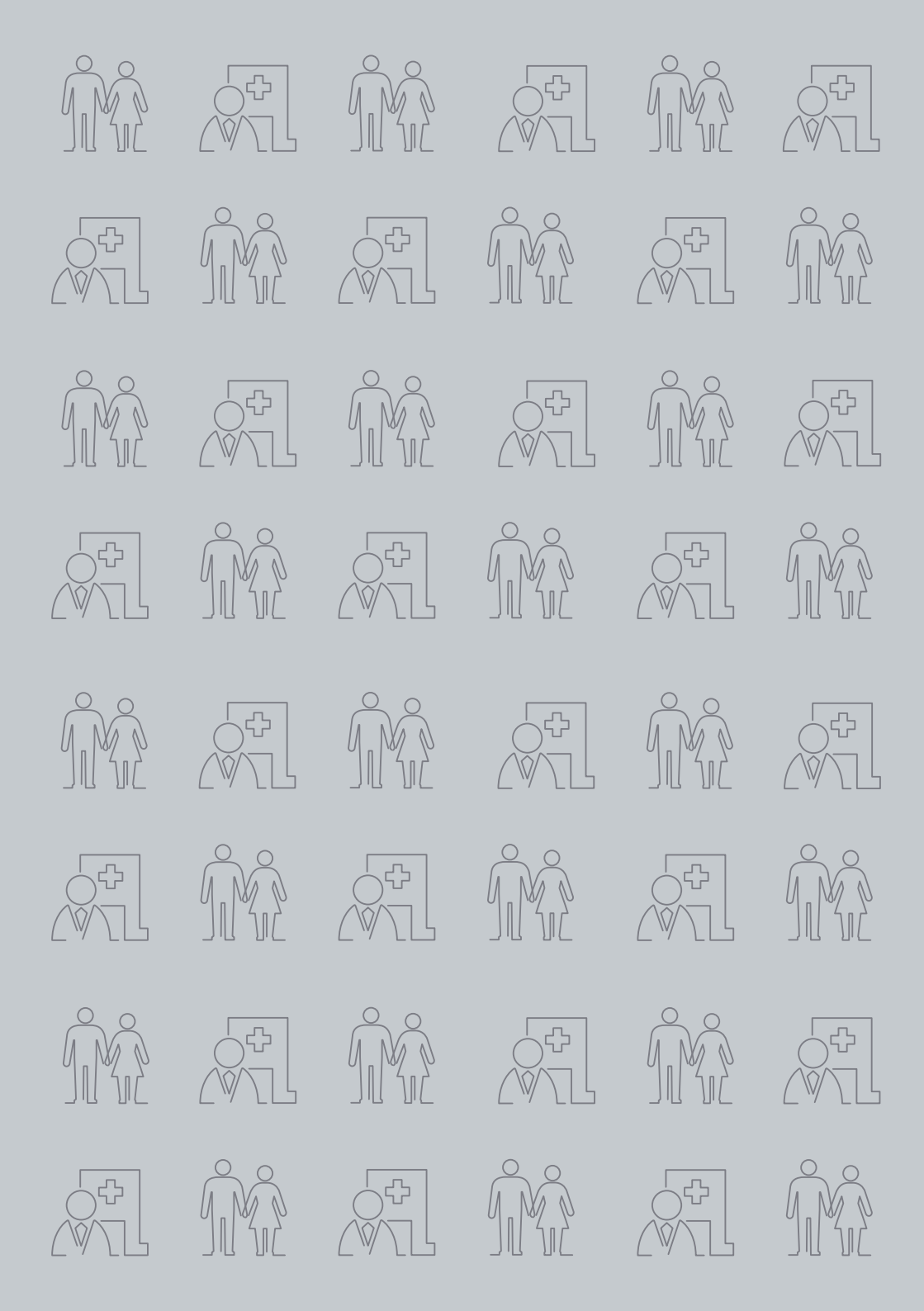

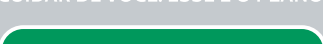

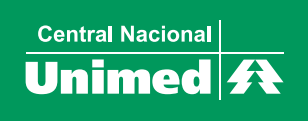